※もし首分のPCに「Adobe Acrobat Reader」が入っていない場合は、AdobeのWebサイトから インストール (無料) してください。 <u>https://get.adobe.com/jp/reader/</u> ※タブレットやスマホなどの携帯端末では音声付きPDFの音声を再生できません。

・この例ではブラウザはMicrosoft Edgeを使っています。

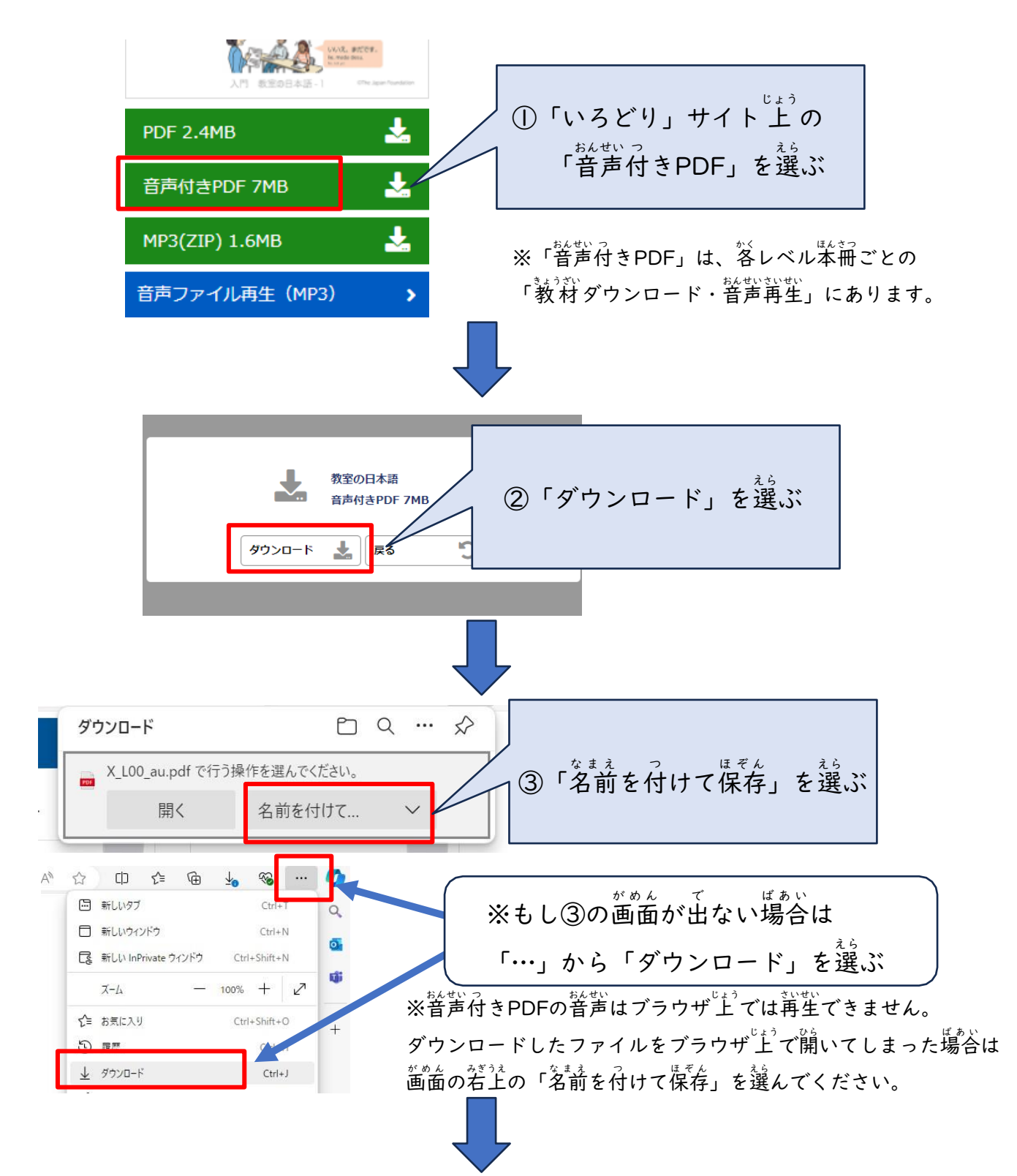

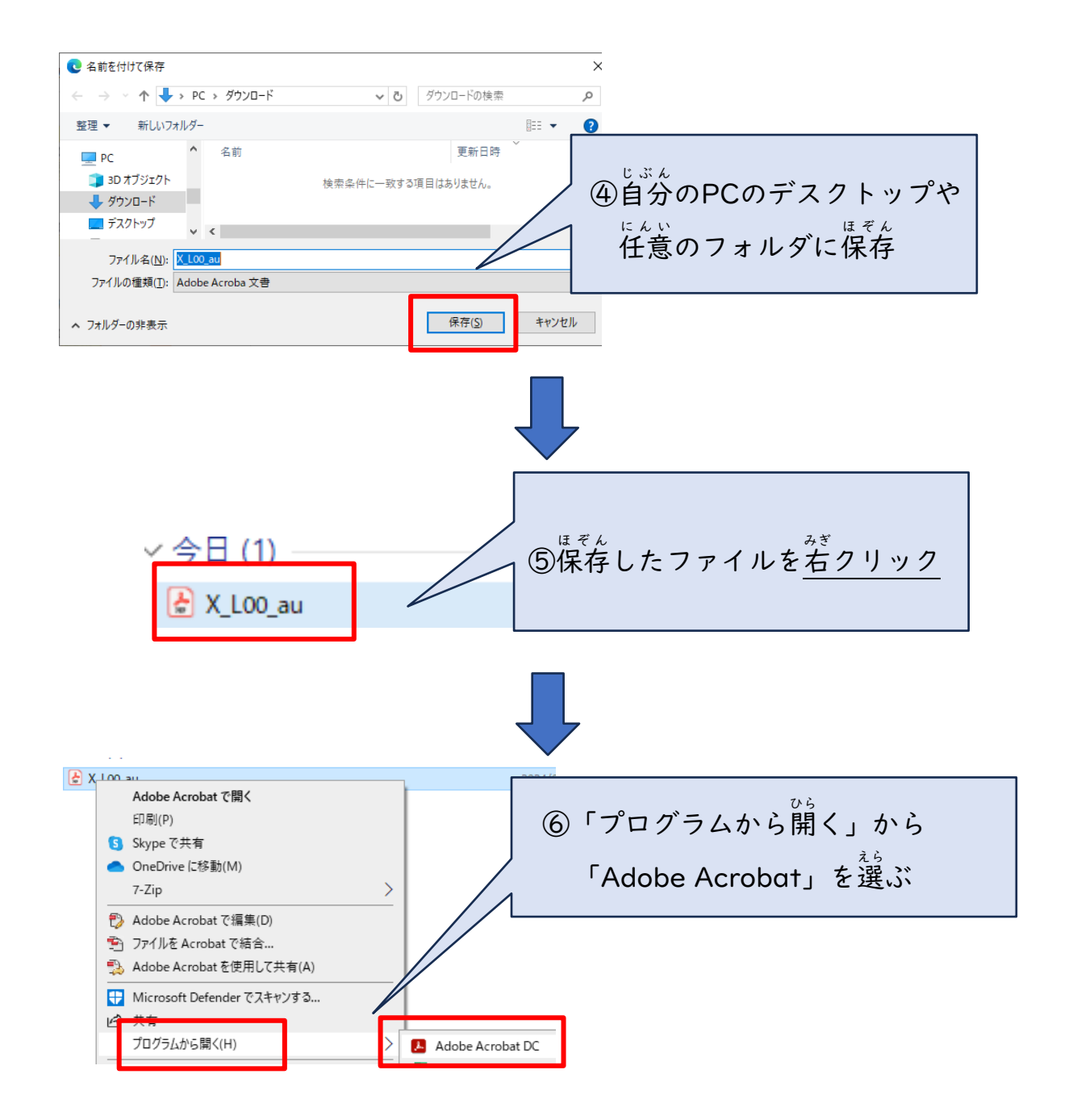

## <sup>おんせいっ</sup> 音声付きPDFの使い方

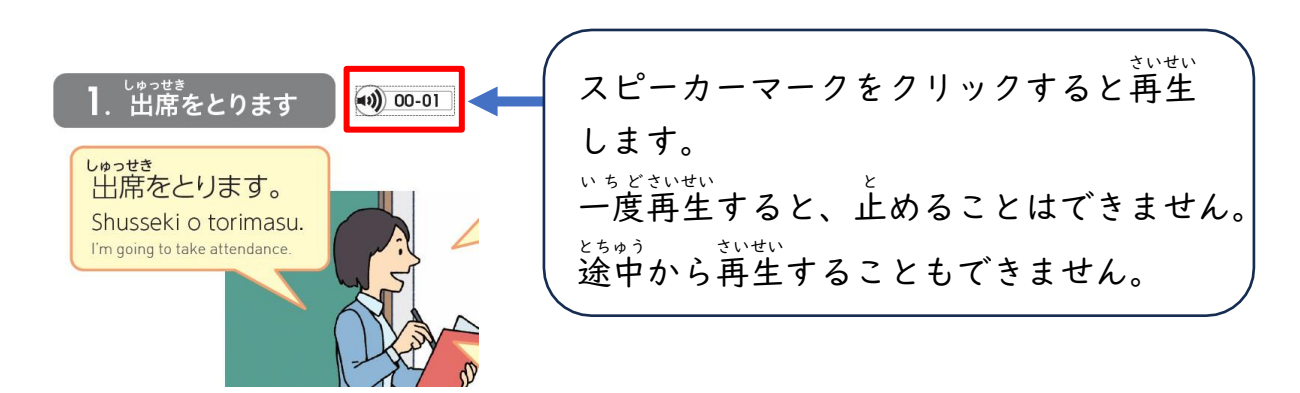